- Start med at klikke på: • **Download office pakken**
- Når du ser login-siden ٠ er det vigtigt at du bruger følgende brugernavn, hvor "Brugernavn" erstattes med dit kursist ID

kursistID@edu.campusvejle.dk

#### Adgangskode •

Adgangskoden er den samme som du bruger til ludus og moodle, hvis du ikke har været logget på før, skulle du gerne have modtaget din adgangskode i i din digitale postkasse.

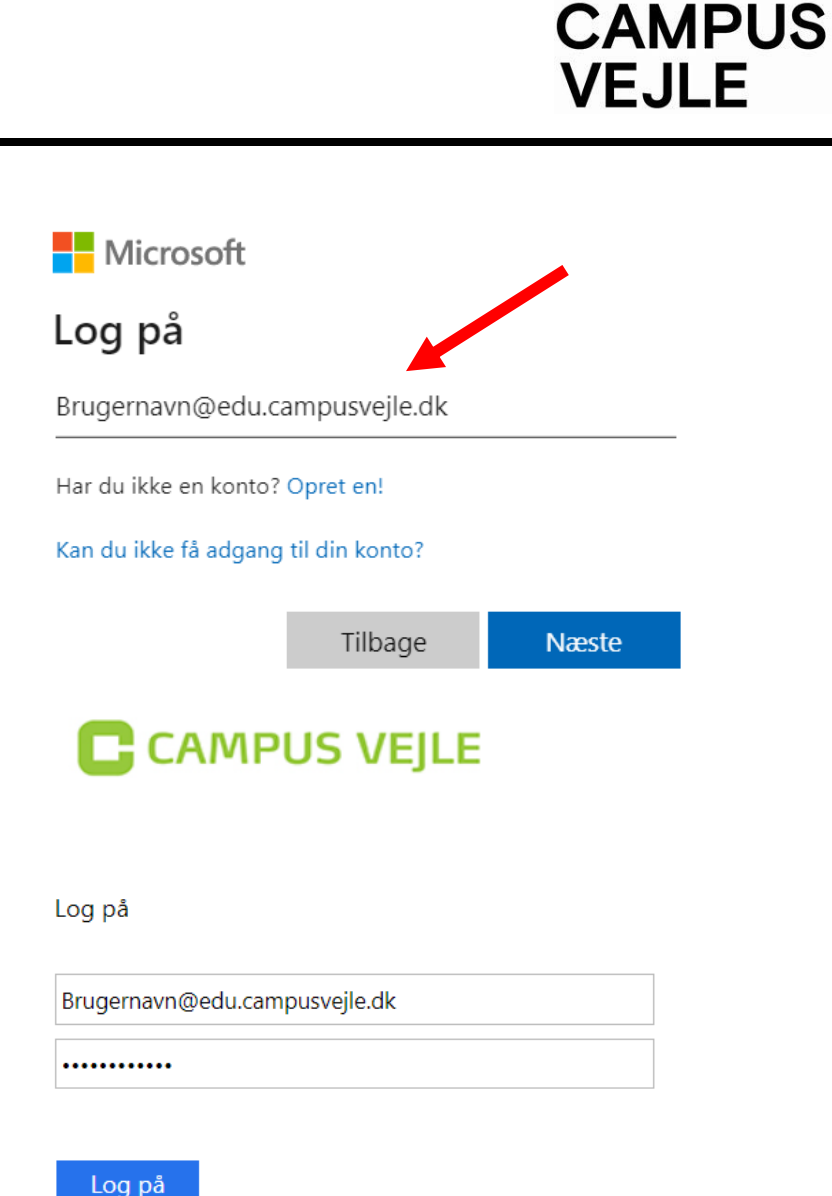

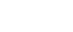

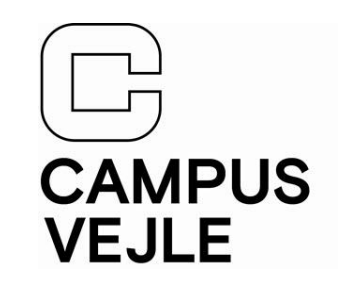

• Når du er logget på Office365-portalen vil du have mulighed for at downloade Office365.

w

x≣

N 引

A

- Klik på Installér Office og derefter på "Office 365-apps"
- Pakken indeholder følgende:
- PC/Mac Word
- PC/Mac Excel
- PC/Mac PowerPoint
- PC/Mac OneNote
- PC Access

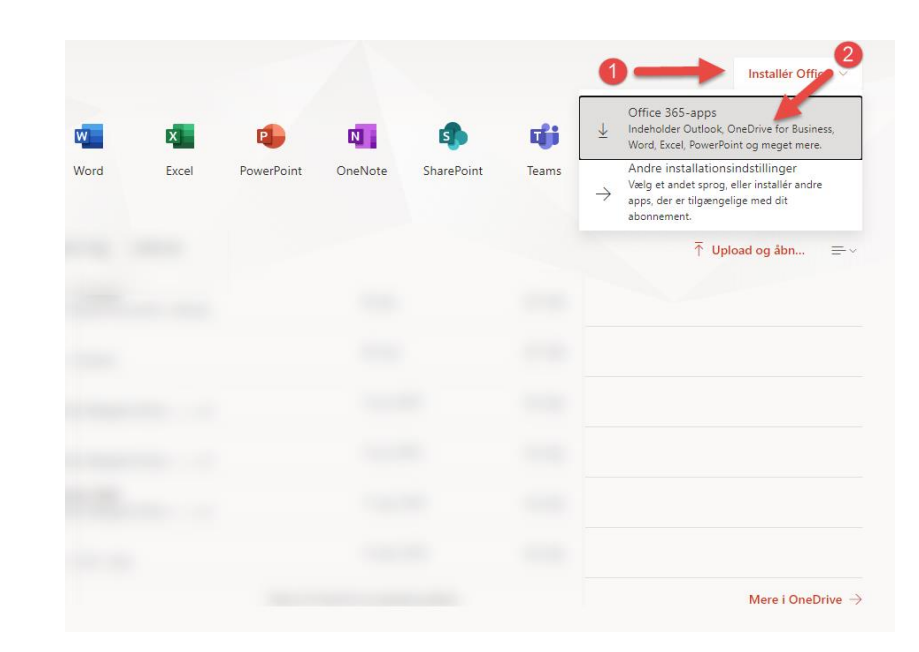

#### IT-support 10. Januar 2023

## Office365

- Når programmet er færdig • med at blive downloadet, er det tid til at få det installeret.
- PC: ٠

Efter endt download vil installationsfilen være til at finde under "Overførsler".

Dobbeltklik på "Setup.Def.dk-dk\_..." Kør derefter installationen igennem.

Mac: .

> Efter endt download vil installationsfilen være til at finde under "Overførsler".

Dobbeltklik på "Microsoft\_Office\_..."

Følg derefter næste slide.

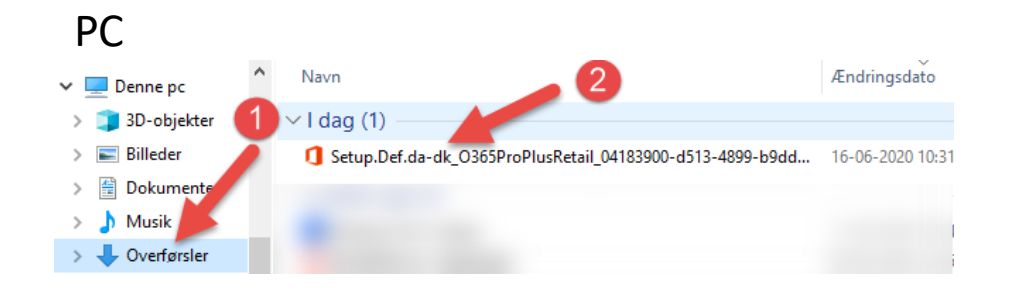

CAMPUS

VEJLE

#### Mac

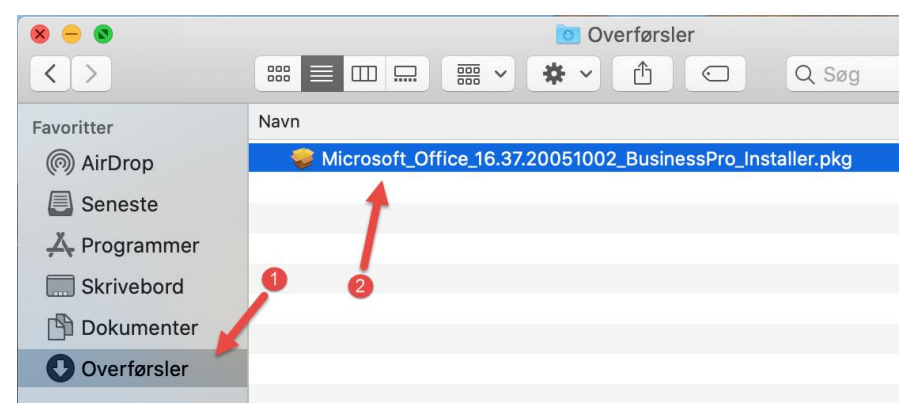

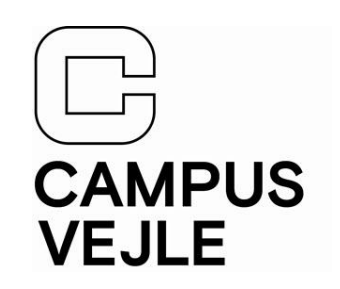

### <u>Mac:</u>

- Når installationsprogrammet åbner klikker du på Forsæt og Installer til du bliver bedt om at indtaste din adgangskode til din Mac.
- Installationen til Office365 er nu påbegyndt.

| Vælg modtaderdisk |                                                  |
|-------------------|--------------------------------------------------|
| • Installe        | Installering forsøger at installere ny software. |
| Resume            | Skriv din adgangskode for at give tilladelse.    |
|                   | Bruger: test                                     |
|                   | Adgangskode: ••••                                |
|                   | Annuller Installer software                      |

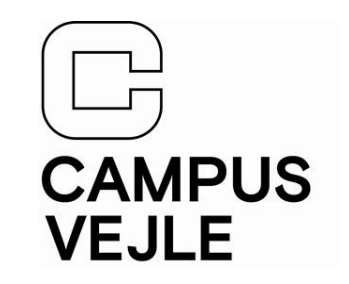

- Første gang du åbner et af programmerne kan det være, du bliver bedt om at logge på igen.
- Her logger du på med samme metode, som da du hentede programmet.
- Brugernavn: kursistID@edu.campusvejle.dk

### • Adgangskode

Adgangskoden er den samme som du bruger til ludus og moodle, hvis du ikke har været logget på før, skulle du gerne have modtaget din adgangskode i i din digitale postkasse.

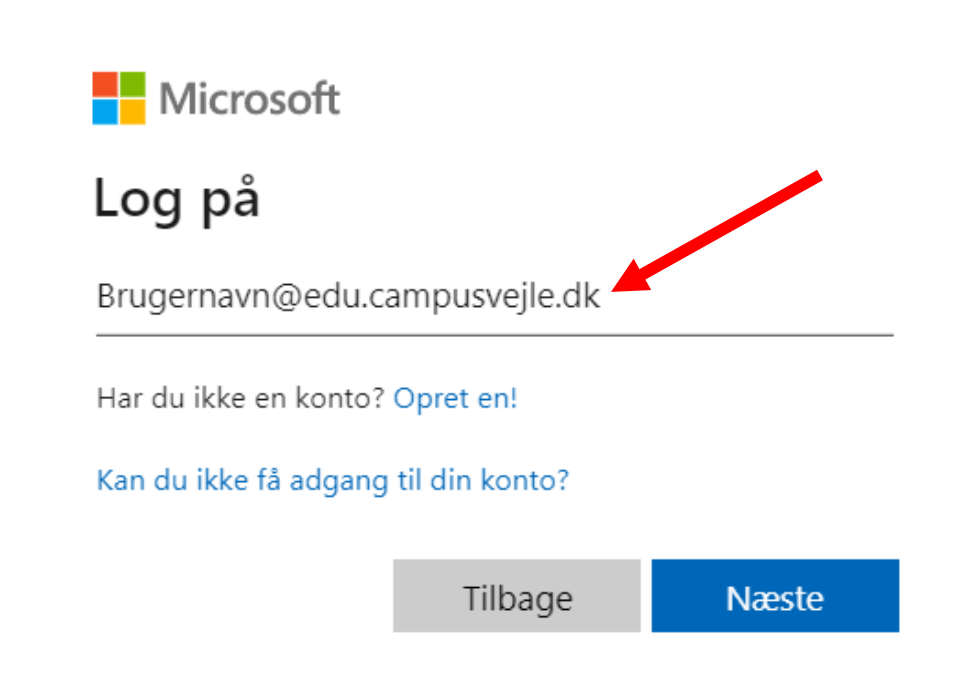